# **Getting Started Checklist for Adobe Connect**

# **Explore Adobe Connect**

- □ Start a session: Create and launch an Adobe Connect room to see how it works.
- □ **Change your role:** Use the *Room* menu to change your role to a Participant to understand the attendee's experience. Change your role back to Host.
- □ **Test your audio & video:** Click on the drop-down menus for your speaker, microphone, and webcam. Try turning each device on and off.

#### **Customize Your Room**

- □ Add a new layout: Click the new layout button at the bottom of the layouts panel to add a new blank layout to your room.
- □ **Upload a background image:** Choose *Preferences* from the *Room* menu. Choose a Custom room background and upload an image from your computer.
- □ **Explore the layouts:** Click on each layout to navigate to a different set of pods. Return to your new layout.

## **Explore Adobe Connect Pods**

- □ **Add some pods:** From the pods menu, add the *Attendees* pod, the *Video* pod along with a *Chat* pod and *Share* pod. Move and resize the pods to design your layout.
- □ **Communicate:** Type a message in the chat pod and turn on your webcam and microphone. When speaking, an active speaker icon will appear next to your name in the Attendees pod.
- □ Share your screen: Click the Screen button on your Share pod to share your screen. Adobe Connect may need permission from your Operating System to continue.
- Whiteboard: Stop your screenshare and click the Whiteboard button on the Share pod. Explore the annotation tools. Click the marker twice to select from different tools. Draw a picture. When done, click the pod options ellipsis to export a snapshot of your image as a PNG file.

#### **Manage Participants**

- □ **Change roles:** From the *Attendees* pod, drag and drop a name (yours if you are in the room alone) from one role to another. This is a quick way to promote or demote attendees.
- □ **Mute/Unmute Participants:** Hover over a user in the Attendees pod and click to mute then unmute an attendee.
- □ **Monitor Participants:** Explore the different views for the *Attendees* pod by clicking the *Breakout* button, *Status* button, then returning to the *List* view.

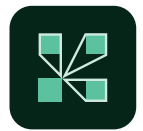

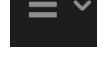

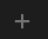

## Work with Content

- □ **Upload a PowerPoint document:** From the *Share* pod, click *Stop sharing* if you're still sharing the whiteboard. Click *Document* and then choose to '*Browse my computer*' to select a Power-Point document.
- □ Navigate the document: After it has finished uploading, use the arrows to navigate through the document. Click the sidebar button to open up the sidebar this can only be seen by Hosts and Presenters. Use the Outline view to jump to a different slide. Close the sidebar.
- □ **Try more content:** Click *Stop sharing* and repeat the process for sharing other types of content including PDF documents, MP4 videos, MP3 audio, and images (JPG, PNG, and GIF).

# **Add Interaction**

- □ **Create a poll layout:** Click to add another new layout. Instead of creating a blank layout, duplicate the layout you created earlier. Call it 'Poll 1'.
- Add a poll: Choose to hide the Share pod by selecting *Hide pod* from the pod options menu. From the *Pods* menu add a new poll pod. Explore the different poll types: Multiple choice, Multiple answers, and Short answer. Select *Multiple choice* and add your poll question and responses. Open the poll.
- □ **React:** Explore the reactions and raised hand menus at the top of the interface.

## **Host a Session**

- □ **Finish your room:** Create additional layouts as desired to design a flow for your session. Drag & drop your layouts to re-order them.
- □ **Manage preferences:** From the *Room me*nu, select *Preferences*. Familiarize yourself with the different options. Choose to enable closed captions.
- □ **Plan a test session:** Invite a few colleagues to your first session. Practice managing participants, sharing content, navigating layouts, and using interactive features.
- □ **Record the session:** From the *Room* menu, click *Record session*, give your recording a name (or accept the default) and click *Start recording*.

 Meeting Information | Edit Information | Edit Participants | Invitations | Uploaded Content | Recordings | Reports

 Summary | By Attendees | By Sessions | By Questions | By Quiz

# **Review Reports & Recording**

- □ Access Reports: From the *Room* menu, select *View room information*. Click on the *Reports* tab (next to Recordings), then on *By Sessions*. Click *Go to dashboard* for the recent session. Click through the different tabs of the report: Session summary, Engagement, Interactions, Attendee activity, and Download reports.
- □ **Find your recording:** Return to Adobe Connect Central (your previous tab) and click *Recordings*. Click the checkbox next to your recent recording , then select the Access Type button above to change the access to public.
- □ View your recording: Click on your recording. The following screen will display a URL for your recording. Click the URL to view the recording.

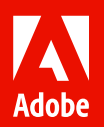

© 2025 Adobe. All rights reserved.

Adobe, the Adobe logo, Adobe Connect are either registered trademarks or trademarks of Adobe in the United States and/or other countries.

•••